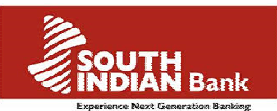

## Digital signature registration in Net banking - User Guide.

|     | TABLE OF CONTENTS                                               |        |  |  |  |  |
|-----|-----------------------------------------------------------------|--------|--|--|--|--|
| Ι   | Introduction                                                    | Page 1 |  |  |  |  |
| II  | What Is Digital Signature Certificate(DSC)?                     | Page 1 |  |  |  |  |
| III | Who issues DSC and what are the different types of DSC?         | Page 1 |  |  |  |  |
| IV  | How to register for DSC based authentication in SIB Net banking | Page 2 |  |  |  |  |
| V   | Internet Banking Login using Digital Signature                  | Page 5 |  |  |  |  |
| VI  | Fund transfer using Digital Signature                           | Page 7 |  |  |  |  |
|     |                                                                 |        |  |  |  |  |

### I. Introduction

High value transactions in SIB internet Banking are secured with second factor authentication. I.e., A real time One time password (OTP)/dynamic password will be sent to users registered mobile number via SMS, which needs to be entered to complete the transaction/critical activities.

As an alternate to SMS OTP model, we are pleased to present the option of Digital Signature Certificate for additional security of online net banking transactions

#### II. What Is Digital Signature Certificate?

Digital Signature Certificates (DSCs) are the digital equivalent (i.e electronic format) of physical or paper certificates. Examples of physical certificates are Driving License, Passport or Membership Cards. Certificates serve as proof of identity of an individual for a certain purpose; for example, a Driving License identifies someone who can legally drive in a particular country. Likewise, a Digital Signature Certificate can be presented electronically to prove your identity, to access information or services on the Internet or to sign certain documents digitally. DSC provides an additional level of safety and security for online banking transactions by digitally verifying the financial transactions and encrypting the information such that only intended parties can read it.

### III. <u>Who issues DSC and what are the different types of DSC?</u>

A licensed Certifying Authority (CA) issues the Digital Signature Certificate. The CA is someone who has been granted a License to issue a DSC under Section 24 of the Indian IT-Act 2000. <u>SIB Net Banking has been configured to accept USB token based digital signature certificate provided by e-mudhra certifying authority</u>. After procurement of the DSC, the Certificate can be downloaded in to the hard token. Please ensure that the token drivers are installed on your system as guided by your Certified Authority(e-mudhra).

South Indian bank Internet Banking supports, Class 2 and Class 3 types of DSCs issued by e-Mudhra

Class 2 Certificates are issued for both business personnel and private individuals use.

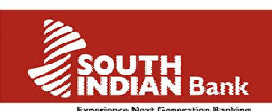

**Class 3** Certificates are issued to individuals as well as organisations. As these are high-assurance Certificates primarily intended for e-commerce applications, they shall be issued to individuals only on their personal (physical) appearance before the Certifying Authorities.

For more information, please visit: www.cca.gov.in www.mca.gov.in

#### IV. How to register for DSC based authentication in SIB Net banking?

- 1. Submit a duly filled DSC application form to the branch for processing.
- 2. Once the processing is over, plug-in the Digital signature USB token received from e-Mudhra CA in to the PC/Laptop and login to Internet Banking by entering User ID and Login Password.

|                              | Золтн                                                                                                    |
|------------------------------|----------------------------------------------------------------------------------------------------|
|                              | <b>NDIAN</b> Bank                                                                                                    |
|                              |                                                                                                    |
| 🔒 SIBerNet Login             | The additionant care Sunday                                                                                                    |
| User ID*                     | Transfer funds even on                                                                                                    |
| christous                    | Sundays and Bank holidays                                                                                                    |
| Login Password               | IMPS facility.                                                                                                    |
| Default Login Page:          | South                                                                                                    |
| Home                         | VinDIAN Bank                                                                                                    |
| Log In Clear Forgot User ID? | SIBerNet Demo   FAQ   SIBerNet User Guide   What's New   SIBerNet Application Form (Retail)   SIBerNet<br>Application Form (Compared b)   Pageurget Paget Request Form   SIBerNet Tay Pagement Lloy avide   250 |
|                              | OTP Using Mobile App- User guide (Snorkel)                                                                                                    |
|                              | For any SIBerNet assistance, Please contact                                                                                                    |
|                              | Ph: 1800 425 1809 , 1800 843 1800 , 91- 484-2388555<br>Email: ibanking@sib.co.in                                                                                                    |
| Pr                           | ivacy Policy   Terms & Conditions   Lien Info                                                                                                    |
|                              |                                                                                                    |
|                              |                                                                                                    |
|                              |                                                                                                    |
|                              |                                                                                                    |
|                              |                                                                                                    |
|                              |                                                                                                    |
|                              |                                                                                                    |
|                              |                                                                                                    |
|                              |                                                                                                    |
|                              |                                                                                                    |
|                              |                                                                                                    |

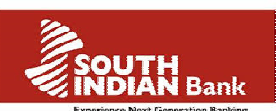

3. User will get an alert "<u>**REGISTRATION ALERT</u>**" at the middle of the Login screen. Click '**Register** Now' button to start the registration process.</u>

| South Indian Bank al ogin                                        |                                                                                                    | 00 |
|------------------------------------------------------------------|----------------------------------------------------------------------------------------------------|----|
|                                                                  | Welcome MR CHRISTOUS P K                                                                                                    |    |
| Home My A                                                        | counts Fund Transfers Investments Bill Pay & Recharge Other Services Mobitoken Request Tax Centre                                                                                |    |
| Home<br>View Mini Statem<br>Operative A<br>Product Type<br>SBSTF | Page Refresh Accounts<br>Please register your digital certificate to serve you better.<br>Reference Name<br>XOUSXOUS<br>Reference Name<br>XOUSXOUS<br>Reference Name<br>XOUSXOUS |    |

4. Accept the 'Terms & Conditions' and Click 'Register' button in Internet Banking screen.

| 🖇 🚯 South Indian Bank -Logir | n 🧃 abouttabs 🄇 | 🕽 South Indian Bank -Login 🔇 USERI | ID UNDELETE 🗿 Suggested Sites 🕶 🗿 SIBer R                                                                                      | eports 🗿 Finacle 🧃 Web Slice Galler                              | y 🔻 🛃 Google         | _ |
|------------------------------|-----------------|------------------------------------|----------------------------------------------------------------------------------------------------|------------------------------------------------------------------|----------------------|---|
|                              | ſ               | SOUTH Bank                         | REGISTRATIO                                                                                                    | N                                                                | 2 Logout             |   |
|                              | Home M          |                                    |                                                                                                    |                                                                  |                      |   |
|                              |                 | Your contact in                    | Welcome christous to 2FA re<br>formation is christouspk@sib.co.in &<br>Contact the branch to update thi                        | egistration.<br>919539540692 as per our reco<br>s information.   | rds.                 |   |
|                              | Home            |                                    | You can register your digital certificate, is<br>the 'Register' option. Your certificate m<br>browser to complete the registra | ssued by any CA using<br>ust be present in the<br>ation process. | nts                  |   |
|                              | View Mini Sta   |                                    | ☑ I agree to <u>these terms and</u>                                                                                            | conditions.                                                      |                      |   |
|                              | Operativ        |                                    | Register                                                                                                    |                                                                  | 3                    |   |
|                              | Product Typ     |                                    |                                                                                                    |                                                                  |                      |   |
|                              | SBSTF           |                                    |                                                                                                    |                                                                  |                      |   |
|                              |                 |                                    |                                                                                                    | Attempt Date and T                                               | ime: 11.34.37 ANTIST |   |
|                              |                 |                                    |                                                                                                    |                                                                  |                      |   |
|                              |                 |                                    |                                                                                                    |                                                                  |                      |   |
|                              |                 |                                    |                                                                                                    |                                                                  |                      |   |
|                              |                 |                                    |                                                                                                    |                                                                  |                      |   |
|                              |                 |                                    |                                                                                                    |                                                                  |                      |   |

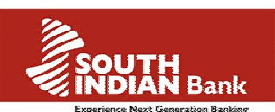

5. System will identify Digital signature certificate(DSC) in the USB token and display it on the screen. Choose the digital signature and click on "Sign"

|   | abouttabs 🚷 South India  | n Bank -Login 🚷 USERID UNDI | ELETE 🙋 Suggested Sites 👻 🖨 SIBe | Reports 🗿 Finacle 🦉 Web Slice Gall | ery 🔻 🛃 Google      |  |
|---|--------------------------|-----------------------------|----------------------------------|------------------------------------|---------------------|--|
|   | Home M                   | TH Bank                     | REGISTRATIO                      | DN                                 | Logout<br>Aut: Ver  |  |
|   | _                        |                             | Select your certif               | cate                               | ds.                 |  |
| ŀ | lome                     | Subject<br>CHRISTOUS P K    | Issuer<br>e-Mudhra Sub CA for    | Expiry Date<br>Apr 17 2018         | nts                 |  |
|   | fiew Mini Sta            |                             |                                  |                                    |                     |  |
| 1 | Operative<br>Product Typ |                             |                                  |                                    |                     |  |
|   |                          | CHRISTOUS P K               |                                  | S.No: 00d45fc8                     | me: 11.04.07 98/101 |  |
|   |                          | Sold States Odyssey         | Snorklet Cancel                  | View Sign                          |                     |  |
|   |                          |                             |                                  |                                    |                     |  |

6. Enter DSC USB token password and click "OK" USB token password:- Password configured while downloading/ activating digital signature into USB token.( Kindly Note: This may be different from SIB Net banking password)

| ) South Indian Bank -Login 👌 abouttabs 🌘 | 🕽 South Indian Bank -Login 🔞 ' | USERID UNDELETE 🗿 Suggested Sites 👻 🗿 SIBer Reports                           | Finacle  Web Slice Gallery • | Ø Google         |  |
|------------------------------------------|--------------------------------|-------------------------------------------------------------------------------|------------------------------|------------------|--|
|                                          |                                |                                                                               |                              |                  |  |
|                                          | 1                              |                                                                               |                              | Logout           |  |
|                                          | SOUTH<br>INDIAN Bank           |                                                                               |                              | C And Mar        |  |
|                                          |                                | REGISTRATION                                                                  | _                            |                  |  |
| Home M                                   | 8                              |                                                                               |                              | P 100            |  |
|                                          |                                | Please provide the PIN for accessing your to<br>If there is no PIN, Click OK. | ken.                         | 11               |  |
|                                          | Your                           |                                                                               | as per our records.          |                  |  |
|                                          |                                | PIN                                                                           |                              |                  |  |
| Home                                     |                                | Ok Canad                                                                      | using                        |                  |  |
| in office                                |                                | Cancer                                                                        | the                          | ints             |  |
|                                          | C. P.A                         |                                                                               |                              |                  |  |
| View Mini Sta                            |                                | I agree to these terms and condi                                              | tions.                       |                  |  |
| Öperativ                                 |                                | Register                                                                      |                              |                  |  |
| Operative                                |                                |                                                                               |                              |                  |  |
| Product Typ                              |                                |                                                                               |                              |                  |  |
| SBSTF                                    |                                |                                                                               |                              |                  |  |
| L                                        |                                |                                                                               | Attempt Date and Time        | 11:04.07 HINTIST |  |
|                                          |                                |                                                                               |                              |                  |  |
|                                          |                                |                                                                               |                              |                  |  |
|                                          |                                |                                                                               |                              |                  |  |
|                                          |                                |                                                                               |                              |                  |  |
|                                          |                                |                                                                               |                              |                  |  |
|                                          |                                |                                                                               |                              |                  |  |
|                                          | 4                              |                                                                               |                              |                  |  |
|                                          |                                |                                                                               |                              |                  |  |

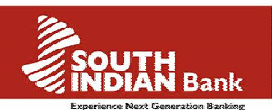

7. Digital signature registration is completed.

| C 🕞 🕑 https://     | //sibernet.southindianbank.com/corp/Au | enticationController;jsessionid= 🔎 👻 🚔 The South Indian Bank Ltd [IN] 🖒 💽 South Indi | ian Bank -Home ×                       | ଜ ☆ ଊ    |
|--------------------|----------------------------------------|--------------------------------------------------------------------------------------|----------------------------------------|----------|
| 👍 🚯 South Indian B | ank -Login 🗃 abouttabs  South Indi     | 1 Bank - Login 🚷 USERID UNDELETE 🗿 Suggested Sites 🔻 🗿 SIBer Reports 🧃 Finacle       | 😰 Web Slice Gallery 🔻 🛃 Google         | _        |
|                    |                                        |                                                                                      | Logout                                 | <u>^</u> |
|                    | SOL                                    | TH Bank                                                                              | C Ante Mart                            |          |
|                    | Home                                   | REGISTRATION                                                                         |                                        |          |
|                    | Tione in                               |                                                                                      |                                        |          |
|                    |                                        | You have successfully registered with South Indian B                                 | Sank.                                  | 2        |
|                    |                                        |                                                                                      |                                        |          |
|                    | Home                                   |                                                                                      |                                        |          |
|                    |                                        | Note: Please close the browser and login for uninterrupted                           | d services.                            |          |
|                    | View Mini Sta                          |                                                                                      |                                        |          |
|                    |                                        |                                                                                      |                                        |          |
|                    | Operativ                               |                                                                                      |                                        |          |
|                    | Product Typ                            |                                                                                      |                                        |          |
|                    |                                        |                                                                                      |                                        |          |
|                    |                                        |                                                                                      | Attempt Date and Time: 11.54.57 AM 151 |          |
|                    |                                        |                                                                                      |                                        |          |
|                    |                                        |                                                                                      |                                        |          |
|                    |                                        |                                                                                      |                                        |          |
|                    |                                        |                                                                                      |                                        |          |
|                    |                                        |                                                                                      |                                        | ×        |

After successful registration, Digital Signature based authentication is required for the following activities.

- Internet Banking Login
- Adding new Payee/Beneficiary
- Third party fund transfer
- External Fund transfer(NEFT/RTGS/IMPS)
- Online Bill payment/ E-commerce transactions
- Bill Pay & recharge services

### V. Internet Banking Login using digital signature

Log in to Net banking by entering User ID and login Password. A pop up box will appear and select the digital signature configured for SIB net banking. And click

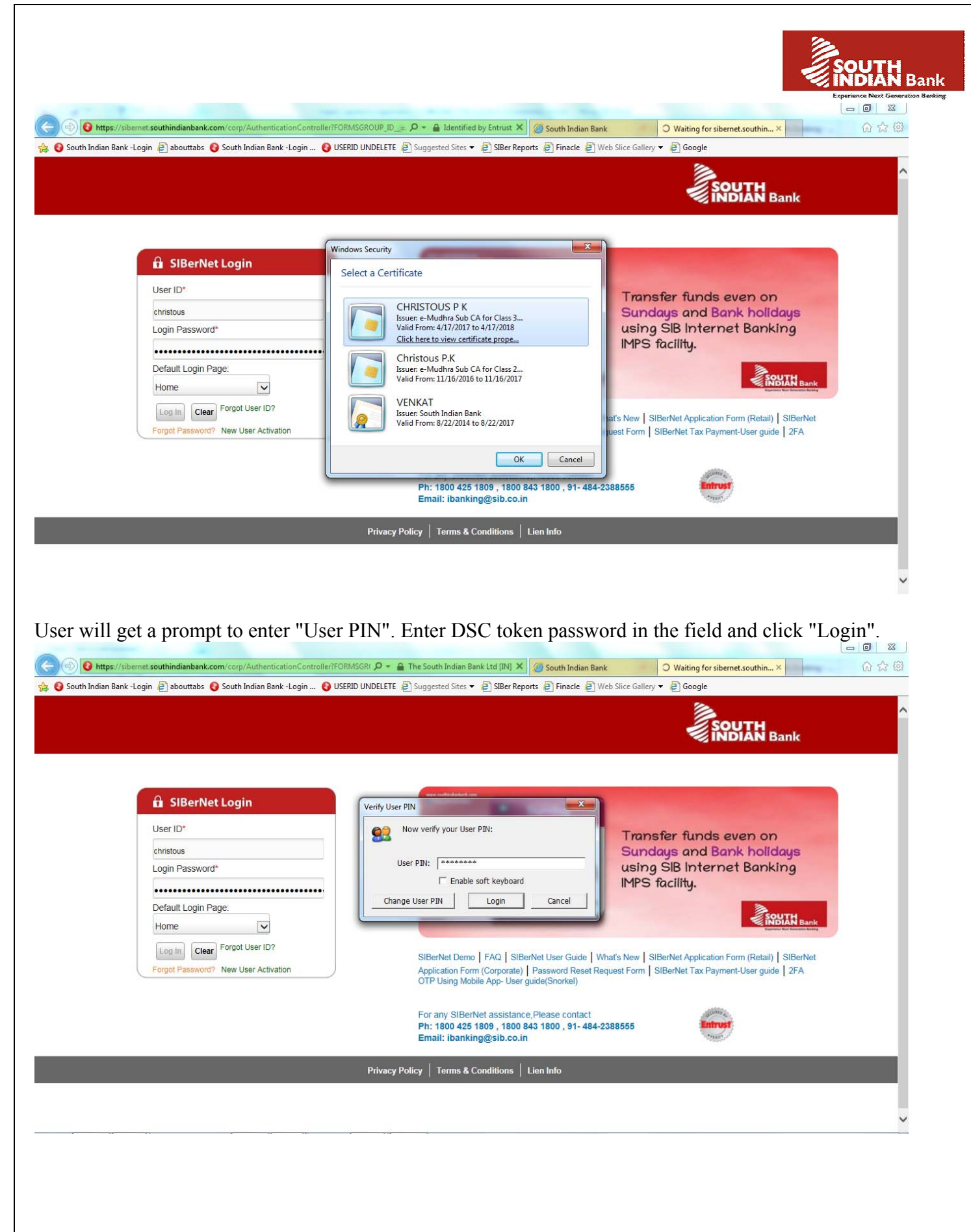

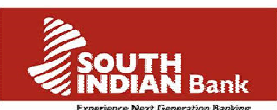

# VI. Fund transfer using digital signature

| Image: Second State State S | ndianbank.com/corp/Finacle;jsessionid=0001nmn                          | kaCiwX8 🔎 – 🔒 The South Indian Bank Ltd [IN] 🖸 🦪 South Indian Bank                                                                    | 😝 South Indian Bank -External 🗙      | 6 🕁 🕄 |
|----------------------------------------------------------------------------------------------------|------------------------------------------------------------------------|----------------------------------------------------------------------------------------------------|--------------------------------------|-------|
| 🍰 🚯 South Indian Bank -Login 🖉 a                                                                                                    | abouttabs 🔞 South Indian Bank -Login 🚷 US                              | ERID UNDELETE 🕘 Suggested Sites 🔻 🎒 SIBer Reports 🗿 Finacle 🗿 Wel                                                                     | b Slice Gallery 👻 🥑 Google           |       |
| Ex                                                                                                    | ternal Fund Transfer (NEFT/<br>ling period has been reduced from 12 ho | er > External rung transier (NEP TREES Payment)<br>RTGS Payment)<br>urs to 1 hour. Now you can transfer your funds 1 hour after regis | Initiate Transfers From Template     | ^     |
|                                                                                                    | My Debit A/c:*                                                         | XOUSXOUS(INR) - 0024054000009964 View Account Deta                                                                                    | Is Available Balance : INR 16,289.04 |       |
|                                                                                                    | Registered Payee/<br>Beneficiary:*                                     | CHRISTOUS HDFC 246 - 06701000016262                                                                                                   |                                      |       |
|                                                                                                    | Network:                                                               | NEFT                                                                                                    |                                      |       |
|                                                                                                    | Amount:*                                                               | 2000                                                                                                    |                                      |       |
|                                                                                                    | Beneficiary Reference:                                                 | DSC test fund transfer                                                                                                    |                                      |       |
|                                                                                                    | My Remark:                                                             | DSC test fund transfer                                                                                                    |                                      |       |
|                                                                                                    | Frequency Type:*                                                       |                                                                                                    |                                      |       |
|                                                                                                    | Transaction Date :*                                                    | 23-May-2017<br>NEFT/RTGS Charge                                                                                                    | es and Timings Save Save As Template |       |
| Add                                                                                                    |                                                                        | Continue Clear                                                                                                    |                                      |       |
|                                                                                                    |                                                                        |                                                                                                    |                                      |       |

Enter transaction password in the confirmation page and click "submit"

| 🕽 South Indian Bank -Login 🗿 abouttabs 🔇 South Ind       | lian Bank -Login 🚯 USERID                                      | UNDELETE 🗿 Suggested Sites 🔻 🗿 SIBer Reports 🗿 Finacle 🗿 Web Slice Gallery 👻 🗿 Google                                                                                      | - |  |
|----------------------------------------------------------|----------------------------------------------------------------|----------------------------------------------------------------------------------------------------|---|--|
| Transaction Details                                      |                                                                |                                                                                                    |   |  |
| Ini                                                      | tiator Account:                                                | 0024054000009964                                                                                                    |   |  |
| Tra                                                      | insaction Date:                                                | 23-May-2017                                                                                                    |   |  |
| Ne                                                       | twork:                                                         | NEFT                                                                                                    |   |  |
| Pa<br>Na                                                 | yee/Beneficiary Reference<br>me:                               | CHRISTOUS HDFC[246                                                                                                    |   |  |
| Pa<br>Nu                                                 | yee/Beneficiary Account<br>mber:                               | 06701000016262                                                                                                    |   |  |
| Tra                                                      | insaction Amount:                                              | INR 2,000.00                                                                                                    |   |  |
| Το                                                       | tal Charge Amount:                                             | INR 0.00                                                                                                    |   |  |
| То                                                       | tal Amount:                                                    | INR 2,000.00                                                                                                    |   |  |
| Re                                                       | mark:                                                          | DSC test fund transfer                                                                                                    |   |  |
| Enter your credentials                                   | to confirm the transaction                                     |                                                                                                    |   |  |
| Confirmation Details                                     |                                                                |                                                                                                    |   |  |
| Tra                                                      | insaction Password:                                            |                                                                                                    |   |  |
| Note: In case you do not r<br>receive the OTP in your re | eceive One Time Password(OT<br>cistered e-Mail ID.This OTP wi  | P) via SMS within one minute , Kindly give a missed call to 9223 815 816 from your registered mobile number to<br>Ib e valid until you close/ Logout from internet banking |   |  |
| OTP can also be self gene<br>request>> Change Two Fa     | erated using an application insta<br>actor Authentication Mode | alled in your mobile phone. To activate this facility free of cost, kindly enter a request in Other services>> New service                                                 |   |  |
|                                                          |                                                                | Submit Back                                                                                                    |   |  |
|                                                          |                                                                | Privacy Policy Terms & Conditions   Lien Info                                                                                                    |   |  |

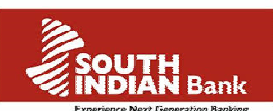

Apop up window will apper to choose Digital signature certificate. Select the DSC and click "Sign"

| O https://sibernet.southindianbank.com/corp/Finacle;jse | ssionid=0001-m3DcoW7m 🔎 👻 🔒 The South Indian Bank     | c Ltd [IN] 🖸 🥘 South Indian Bank          | 🚯 South Indian Bank -Use 🚯 South Indian Bank   | × 6 2 |
|---------------------------------------------------------|-------------------------------------------------------|-------------------------------------------|------------------------------------------------|-------|
| South Indian Bank -Login 📄 abouttabs 🔞 South Indian Ban | c -Login 🚯 USERID UNDELETE 📳 Suggested Sites 🕶 🛔      | 🗿 SIBer Reports 🗿 Finacle 🍘 Web Slice     | e Gallery 🔻 🛃 Google                           |       |
| SOUTH<br>INDIAN Bar                                     | k                                                     | Welcome MR CHRI<br>A+ Theme1+ My Profile+ | STOUS Р К Logout<br>Contact Us ♥ Demo What Mar |       |
| Home My Accounts F                                      | und Transfers Investments Bill Pay & Rechar           | ge Other Services Mobitoken R             | equest Tax Centre                              |       |
|                                                         | South Select your ce                                  | ertificate                                |                                                |       |
| Fund Transfers: Fund Transfer > 6                       | Subject Issuer<br>CHRISTOUS P K e-Mudhra Sub CA for . | Expiry Date<br>Apr 17 2018                | <del>Ģ</del> .                                 |       |
| Transaction Details                                     |                                                       |                                           |                                                |       |
| Initiator A<br>Transacti                                | c<br>D                                                |                                           |                                                |       |
| Network:<br>Payee/Be                                    | CHRISTOUS P K                                         | S.No: 00d45fc                             | .8                                             |       |
| Name:<br>Payee/Be<br>Number:                            | Odyssey Snorklet                                      | ncel View Sign                            |                                                |       |
| Transacti                                               | n Amount: INR 2,000.00                                |                                           |                                                |       |
| Total Cha<br>Total Am                                   | rge Amount: INR 0.00                                  |                                           |                                                |       |
|                                                         |                                                       |                                           |                                                |       |

User will be pronpted to enter DSC token password as authentication. Anter the token password and click " OK" to proceed.

|                                                                      | 0001-m3DcoW/m O + A The South Indian Bank I td                                | INI C Couth Indian Bank                   | O Cauth Indian Dank Line O Cauth In                      |   |
|----------------------------------------------------------------------|-------------------------------------------------------------------------------|-------------------------------------------|----------------------------------------------------------|---|
| 🙀 🚯 South Indian Bank -Login 🗿 abouttabs 🚯 South Indian Bank -Login  | 😮 USERID UNDELETE 🖉 Suggested Sites 👻 避 Si                                    | IBer Reports 🕘 Finacle 🎒 Web Slid         | e Gallery 👻 🗿 Google                                     |   |
| SOUTH Bank                                                           | Â                                                                             | Welcome MR CHR<br>↓ Theme1 → My Profile → | ISTOUS P K Logout<br>Contact Us - Demo <i>What's Nar</i> | ^ |
| Home My Accounts Fund Tr                                             | Please provide the PIN for accessin<br>If there is no PIN, Click C            | Mobitoken F<br>ng your token.<br>DK.      | Request Tax Centre                                       |   |
| Fund Transfers: Fund Transfer > External Preview Confirmation De     | PIN                                                                           | ncel                                      | <b>\$</b>                                                |   |
| Transaction Details                                                  |                                                                               |                                           |                                                          |   |
| Initiator Account<br>Transaction Date<br>Network:<br>Payee/Beneficia | : 0024054000009964<br>: 23-May-2017<br>NEFT<br>y Reference CHRISTOUS HDFC[246 |                                           |                                                          |   |
| Name:<br>Payee/Beneficia<br>Number:<br>Transaction Ame               | y Account 06701000016262                                                      |                                           |                                                          |   |
| Total Charge Am<br>Total Amount:<br>Descertu                         | ount: INR 0.00<br>INR 2.000.00                                                |                                           |                                                          |   |